## Přesun zvolených souborů

Přesune zvolená videa a statické snímky na jiné médium. Soubory, které přesunete, se z původního média smažou.

Zvolte režim přehrávání.

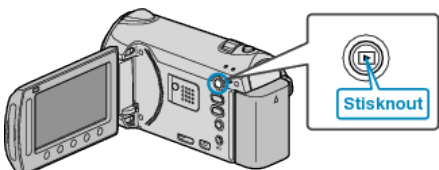

2 Zvolte video režim nebo režim statických snímků.

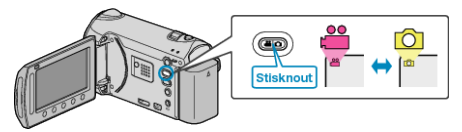

3 Stiskněte 🗐 pro zobrazení menu.

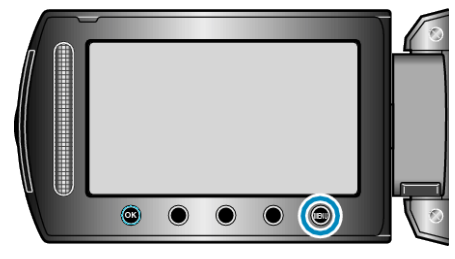

4 Zvolte "UPRAVIT" a stiskněte 👀.

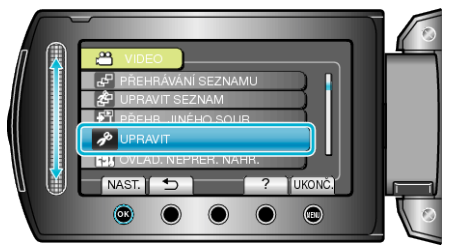

5 Zvolte "PŘESUNOUT" a stiskněte .

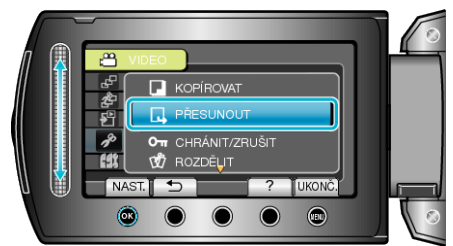

6 Zvolte směr přesunu a stiskněte 🛞.

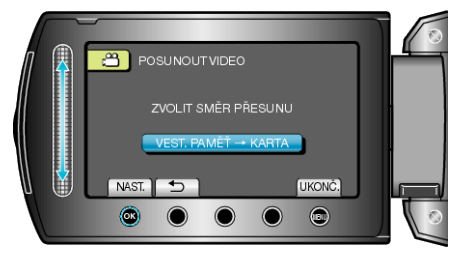

7 Zvolte "ZVOLIT A PŘESUNOUT" a stiskněte .

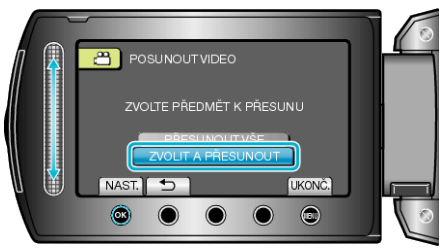

8 Zvolte požadovaný soubor a stiskněte 👀.

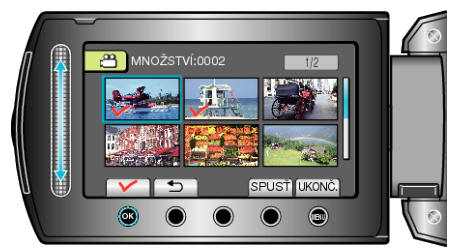

- Na zvoleném souboru se objeví značka zatržení.
  Pro odstranění značky zatržení stiskněte znovu .
- 9 Po zvolení všech souborů, které chcete přesunout, stiskněte SPUSŤ.

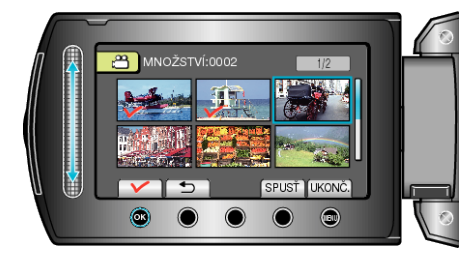

## 10 Zvolte "ANO" a stiskněte 👀

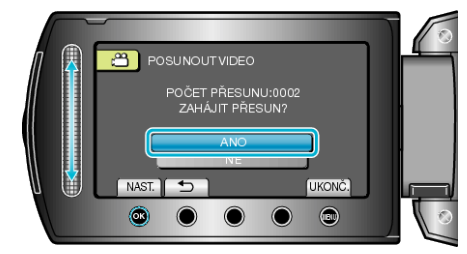

- Přesun souborů je zahájen.
- Po dokončení přesunu stiskněte <sup>®</sup>.